## **Creating a UT Dallas Transcript Account for Current Students**

- 1. Sign in to Orion via the Galaxy webpage.
- 2. Click on the My Academics tile, click the "Order Official Transcript" link.
- 3. Follow steps 7 through 14 below.

#### Creating a UT Dallas Transcript Account for Alumni and Former Students

# Alumni and former student access is only available for 90 days. After 90 days, you will need to complete this process again.

 Go to <u>https://registrar.utdallas.edu/transcripts/official/</u> and click on the Former Student Reactivation form link. The email address you provide on the reactivation form will be added to your UTD account as the preferred email unless you have an active UTD email address. The preferred email address will be used to create your Parchment account.

## Former Students, Alumni and Former Employees

- $\circ\,$  To order an official transcript, an active NetID/Orion is necessary.
- If you do not have an active NetID, please complete the Former Student Reactivation form.
- $\circ~$  In two business days, an email verifying the active NetID will arrive.
- Once NetID is active, click Orion via the Galaxy webpage.
- Before you request to reactivate your NetID/Orion account (through the form), please confirm that you no longer have access to the UTD Student Center in Orion. If you have an active NetID, you do not need to fill out this form. A simple check to see if your NetID account is active were you were enrolled in the past 2 terms, OR are you enrolled in a future term. If the answer is yes to either question, then you will not need to fill out the Former Student Reactivation form. Please note, that the form is not for resetting password.
- Former employees or current employees that no longer have the UTD Student Center in Orion may reactivate their student role by filling out the Former Student Reactivation form.
- 2. Enter your information in the Validation Questions and Required Information for Reactivation sections, then click submit.

| Validation Questions - Enter infor    | mation used during attendance at UT Dallas |
|---------------------------------------|--------------------------------------------|
| First Name:                           |                                            |
| Last Name:                            |                                            |
| Date of Birth:                        |                                            |
| City of Last Residence:               |                                            |
| First Year Attended:                  |                                            |
| Last Year Attended:                   |                                            |
| Required Information for Reactive     | ation                                      |
| Current Phone Number:                 |                                            |
| Current Email Address:                |                                            |
| For questions, please contact transcr | ipts@utdallas.edu                          |

If the information does not match records in Orion, the system will return the following message:

| Message                                                                      |
|------------------------------------------------------------------------------|
| Former Student Access Request - Information Does Not Match Records (20006,1) |
| The information you provided does not match our records.                     |
| ОК                                                                           |

If you require assistance please email <u>transcripts@utdallas.edu</u>.

If the submission is successful, you will receive the following message:

| Message                                                                                                    |
|----------------------------------------------------------------------------------------------------|
| You have successfully submitted a request to reactivate your netid. You should get an email notification once it is approved and reactivated. (0,0) |
| ОК                                                                                                    |

- 3. In 1-2 business days you will receive a NetID activation email. Please follow the instructions in the email to reactivate your NetID.
- 4. Once your NetID is active click the <u>Galaxy</u> link, click on Orion, and login using your NetID and password.

5. Click on the My Academics Tile.

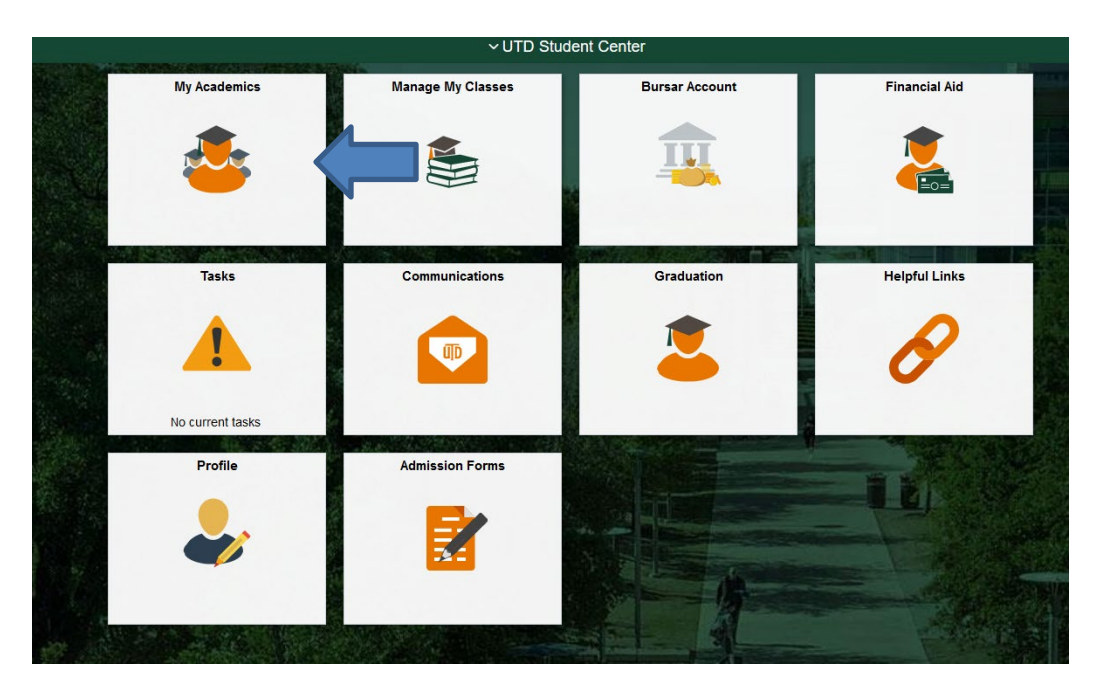

6. Click Order Official Transcript.

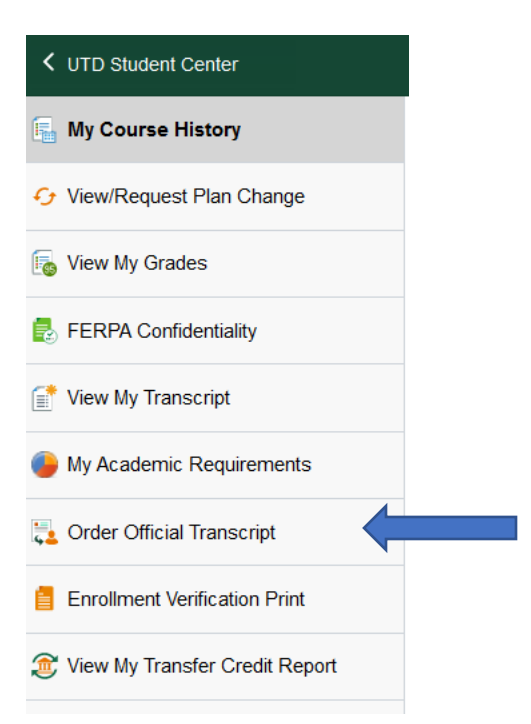

7. Please **DO NOT** edit the pre-entered email address.

| Learner Account                                                                                                    |  |  |
|----------------------------------------------------------------------------------------------------|--|--|
| University Of Texas - Dallas<br>800 West Campbell Road, Office of Enrollment Services, HH10, Richardson, TX, 75080, US                                                                                                    |  |  |
| A MESSAGE FROM UNIVERSITY OF TEXAS - DALLAS<br>Welcome to Parchment. We're offering this service to make ordering transcripts easier for<br>you. It's also more efficient for your school, and will deliver your transcripts to the colleges<br>you choose in the format they prefer.<br>If you have any questions about Parchment, select the "help" link above.<br>START HERE - ENTER YOUR EMAIL ADDRESS |  |  |
| Continue                                                                                                    |  |  |
| <ul> <li>All items marked with a red asterisk are required</li> </ul>                                                                                                    |  |  |
| By signing up you agree to the Parchment terms of use and privacy policy.                                                                                                    |  |  |

8. Confirm/enter your personal information. Choose a password and select continue. The password is a required field however you will not use this password in the future.

| 📀 Test             | 🥑 Middle Nam    | e     | 📀 Student |   |
|--------------------|-----------------|-------|-----------|---|
| 🕏 January          | • 0 1           | •     | 1966      | • |
| Currently Enrolled | d in College    |       |           | • |
| NTER YOUR CONT     | ACT INFORMATION |       |           |   |
| ⊘ 555-555-5555     |                 |       |           |   |
| 오 US               |                 |       |           |   |
| 📀 800 West Campbe  | ell Rd          |       |           |   |
| Address 2          |                 |       |           |   |
| Richardson         | S TX            |       | 75080     |   |
| 🔗 UNABLE TO VALIE  | ATE ADDRESS     |       |           |   |
| HOOSE A PASSWO     | RD              |       |           |   |
| ⊘                  | 0               | ••••• | ••••      |   |
| CREATE ACCOUNT     | & CONTINUE      |       |           |   |

9. Enter your enrollment information and select continue. The information will not validate your account however the fields with the asterisks are required to create the account.

| NAME<br>DOB<br>Some                                                                                                    | additional information related to                                                                                                    | your enrollment is required below.                                                        |  |
|----------------------------------------------------------------------------------------------------|----------------------------------------------------------------------------------------------------|-------------------------------------------------------------------------------------------|--|
| <ul> <li>* Are y</li> <li>Yes</li> <li>* What</li> <li>201</li> <li>Your Stute</li> <li>* Please</li> <li>Other</li> </ul> | The University of Texas<br>would like you to provide the follow<br>ou currently enrolled?<br>, currently attending<br>t was your first year of attendance?<br>5<br>ident ID Number<br>e verify your name while attending | S at Dallas<br>ving information:   * Expected Graduation/Leave Year  2023 Your last 4 SSN |  |
| Finis                                                                                                    | sh creating my Parchment account with                                                                                                    | out placing an order right now.                                                           |  |
|                                                                                                    | CONT                                                                                                    | TINUE                                                                                     |  |

#### 10. Select Paper or Electronic Transcript.

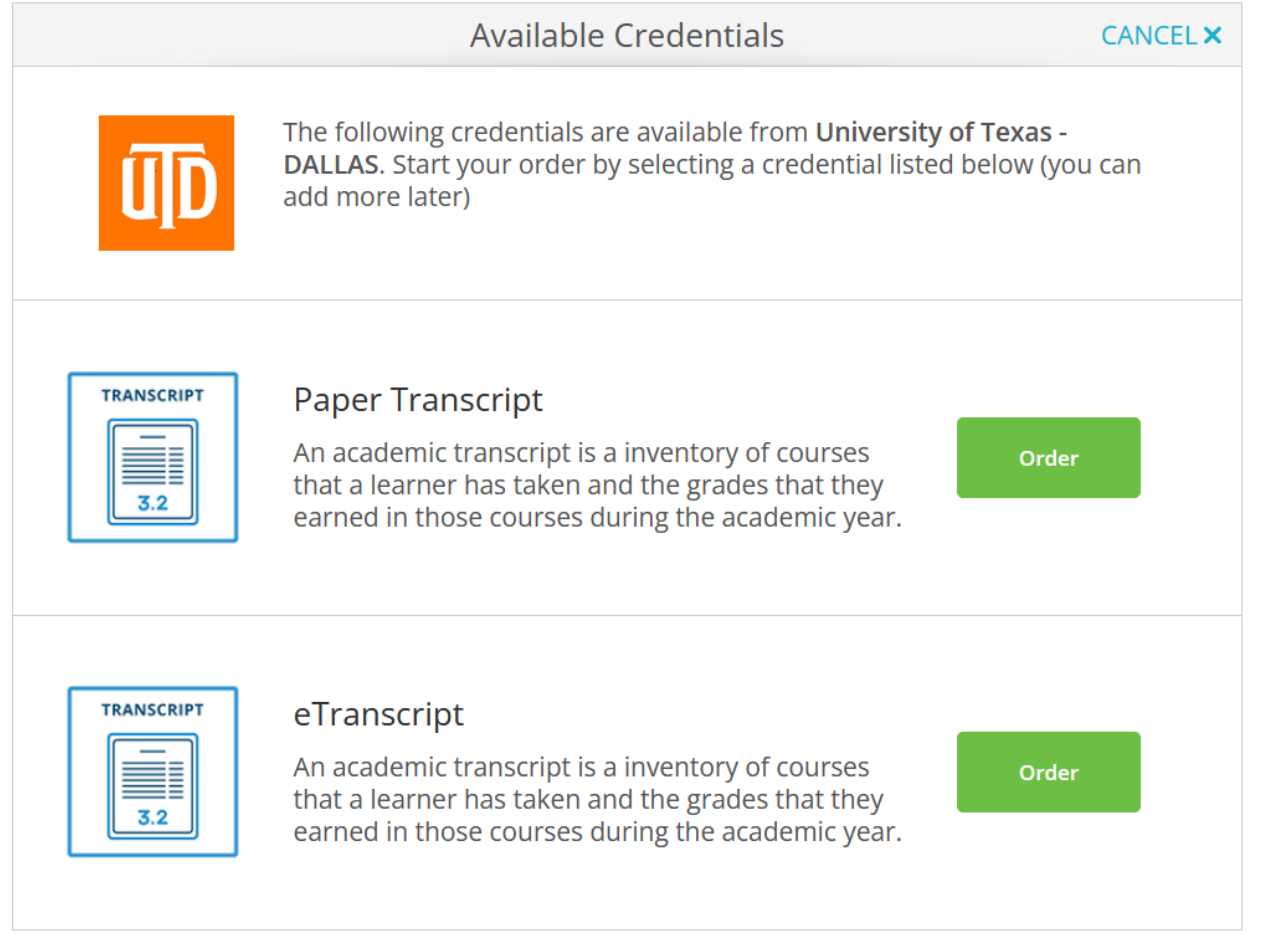

11. **Electronic Transcript**: Search for the school/organization where you would like your transcript sent in the search box or select I'm sending to myself or another individual. Confirm the recipient information and select continue.

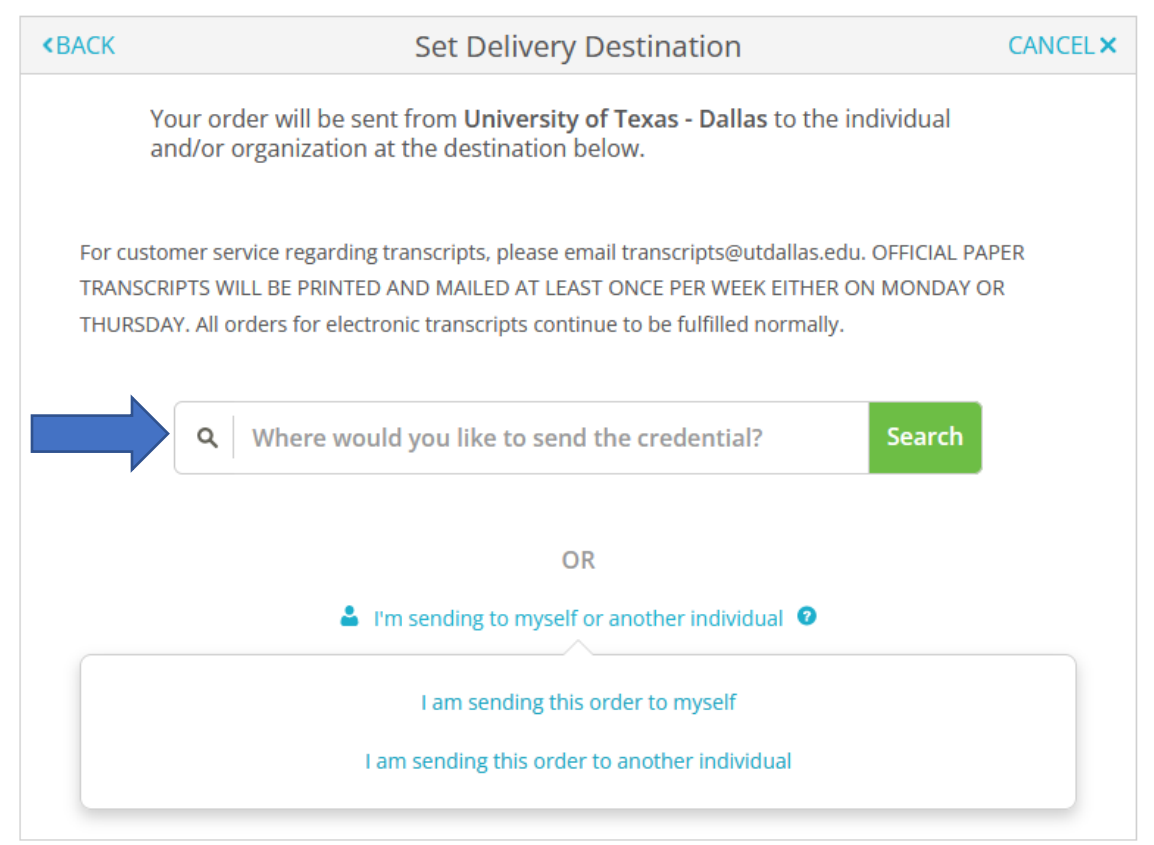

## I am sending this order to myself:

| Set Delivery Destination                                                                                                    | CANCEL × |
|----------------------------------------------------------------------------------------------------|----------|
| Your order will be sent from <b>University of Texas</b> - <b>Dallas</b> to the individual and/or organization at the destination below. Select a delivery method for your order | e        |
| RECIPIENT INFORMATION                                                                                                    |          |
| Your Name                                                                                                    |          |
| youremailaddress@utdallas.edu                                                                                                    |          |
| youremailaddress@utdallas.edu                                                                                                    |          |
| Continue                                                                                                    |          |
|                                                                                                    |          |

I am sending this order to another individual:

| Set Delivery Destination                                                                                                    | ANCEL × |
|----------------------------------------------------------------------------------------------------|---------|
| Your order will be sent from <b>University of Texas - Dallas</b> to the individual and/or organization at the destination below. Select a delivery method for your order |         |
| Electronic<br>Delivered By Email                                                                                                    |         |
|                                                                                                    |         |
| RECIPIENT INFORMATION                                                                                                    |         |
| ★ School Name, Business, Person, or Your Name                                                                                                    |         |
| * Recipient's Email                                                                                                    |         |
| * Retype Email                                                                                                    |         |
| Continue                                                                                                    |         |
|                                                                                                    |         |

**Paper Transcript**: Search for the school/organization where you would like your transcript sent in the search box or select I'm sending to myself or another individual. Confirm the recipient information and select continue.

| <back< th=""><th>Set Delivery Destination</th><th>CANCEL ×</th></back<> | Set Delivery Destination                                                                                                    | CANCEL ×  |
|-------------------------------------------------------------------------|----------------------------------------------------------------------------------------------------|-----------|
|                                                                         | Your order will be sent from <b>University of Texas - Dallas</b> to the individual and/or organization at the destination below.                                                                                                    |           |
| For ci<br>TRAN<br>THUR                                                  | ustomer service regarding transcripts, please email transcripts@utdallas.edu. OFFICIAL PA<br>SCRIPTS WILL BE PRINTED AND MAILED AT LEAST ONCE PER WEEK EITHER ON MONDAY O<br>SDAY. All orders for electronic transcripts continue to be fulfilled normally. | PER<br>IR |
|                                                                         | Q     Where would you like to send the credential?     Search                                                                                                    |           |
|                                                                         | OR                                                                                                    |           |
|                                                                         | I'm sending to myself or another individual                                                                                                    |           |
|                                                                         | I am sending this order to myself                                                                                                    |           |
|                                                                         | I am sending this order to another individual                                                                                                    |           |

Enter the recipient mailing address and select continue.

| Set Delivery Destination                                                                                                    | CANCEL ×                   |
|----------------------------------------------------------------------------------------------------|----------------------------|
| Your order will be sent from University of Texas - Dallas to the individual destination below. Select a delivery method for your order | and/or organization at the |
| RECIPIENT INFORMATION                                                                                                    |                            |
| Test Student                                                                                                    |                            |
| <ul> <li>Attention</li> <li>Phone</li> </ul>                                                                                           |                            |
| United States of America                                                                                                    | -                          |
| 📀 800 W Campbell Rd                                                                                                    |                            |
| Address 2                                                                                                    |                            |
| Richardson                                                                                                    | 75080-3021                 |
| A VALID ADDRESS: This address has been validated. Please                                                                               | continue.                  |
| Continue                                                                                                    |                            |

| <back< th=""><th>Item Details</th><th>CANCEL ×</th></back<>                                                                                                    | Item Details                 | CANCEL ×                       |  |
|----------------------------------------------------------------------------------------------------|------------------------------|--------------------------------|--|
|                                                                                                    | eTranscript (Mail)           |                                |  |
| TO<br>To<br>To<br>South of the second second secon | Texas - Dallas<br>Credential | / Method: Paper<br>Fee: \$0.00 |  |
| Purpose<br>Admission                                                                                                    | ~                            |                                |  |
| <text><text><text><text><text><text><text></text></text></text></text></text></text></text>                                                                                                    |                              |                                |  |
| CONTINUE                                                                                                    |                              |                                |  |

12. Confirm the order detail and provide consent and select continue.

| <bac< th=""><th>K</th><th colspan="2">Order Summary</th><th colspan="2">CANCEL ×</th></bac<> | K                  | Order Summary                                                                                       |                                         | CANCEL ×    |    |
|----------------------------------------------------------------------------------------------|--------------------|----------------------------------------------------------------------------------------------------|-----------------------------------------|-------------|----|
|                                                                                              | Your on     Here's | der has not been placed yet. Ple<br>s your order summary                                            | ase review and complete the order below |             |    |
|                                                                                              |                    |                                                                                                    |                                         | Collapse Al | I. |
|                                                                                              | FOR                | <b>2</b>                                                                                            | Q                                       | \$0.00 ^    |    |
|                                                                                              | ITEM<br>FROM<br>TO | eTranscript (Mail)<br>University of Texas - Dallas<br>Test Order, Richardson, TX<br>nother item for | S 🕄 🗹                                   | \$0.00 💼    |    |
|                                                                                              |                    |                                                                                                    |                                         |             |    |
|                                                                                              |                    |                                                                                                    | Total Credential Fees                   | \$0.00      |    |
|                                                                                              |                    |                                                                                                    | Order Total                             | \$0.00      |    |
|                                                                                              | COMPLETE ORDER     |                                                                                                    |                                         |             |    |
|                                                                                              |                    |                                                                                                    |                                         |             |    |